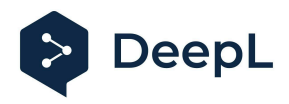

# Setup guide for DeepL Single Sign-On (SSO)

SAML: Microsoft Entra ID (formerly Azure AD)

Table of contents

Requirements 1) Open Azure AD management 2) Register enterprise app 3) Configure assignment 4) Configure initial settings 5) Claims and Attributes 6) Download the Metadata XML 7) Provide data

#### Requirements

- You have an Azure AD set up
- You have administrative permissions to create an app within the Azure AD tenant
- A company domain has been defined for the DeepL environment. For further information please check our <u>Help Center article</u>.

### 1) Open Azure AD management

• Open <a href="https://portal.azure.com">https://portal.azure.com</a> and select *Azure AD*. The direct link is <a href="https://portal.azure.com/#blade/Microsoft\_AAD\_IAM/ActiveDirectoryMenuBlade/Overview">https://portal.azure.com/#blade/Microsoft\_AAD\_IAM/ActiveDirectoryMenuBlade/Overview</a>

### 2) Register enterprise app

1. Select *App registrations* in the left-hand menu

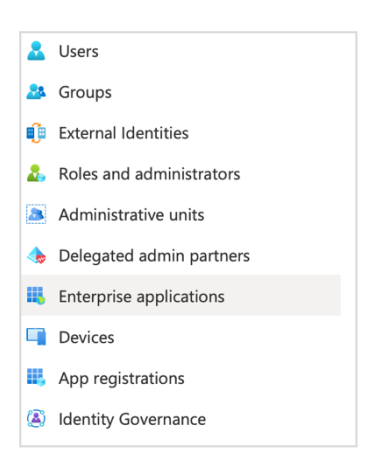

2. Click Add on the top panel

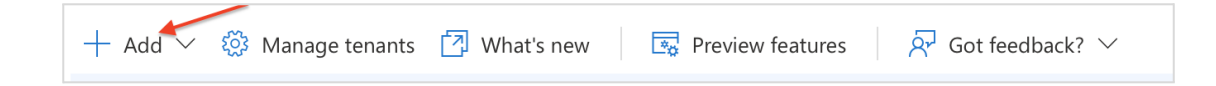

3. Click Create your own application

| + Create your own application   & Got feedback? |  |
|-------------------------------------------------|--|
| + Create your own application   🖗 Got feedback? |  |

4. Create a Non-gallery app

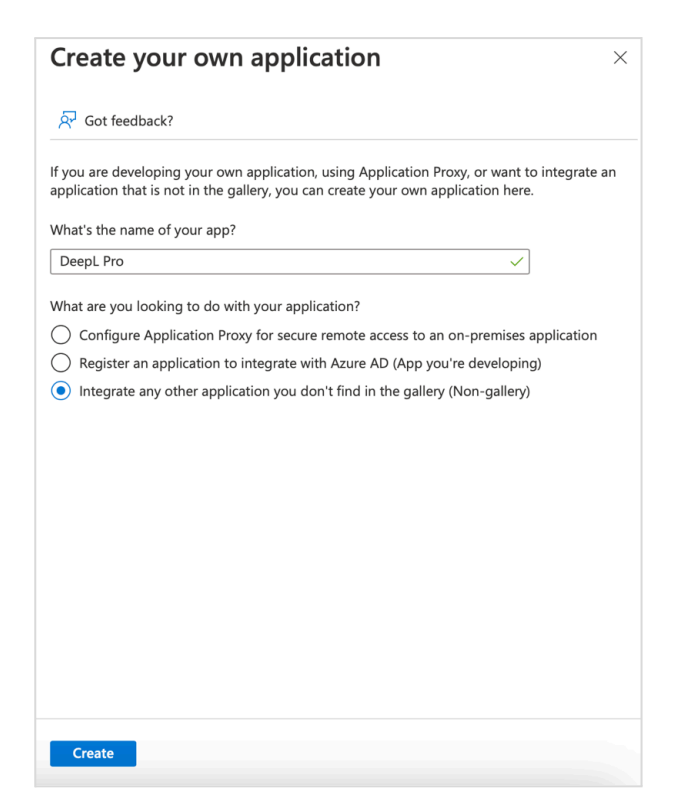

# 3) Configure assignment

- 1. Select Enterprise applications in the left-hand menu
- 2. Choose the application that has been created automatically
- 3. Select *Properties* in the left-hand panel
- 4. Set Assignment required to Yes

| X Diagnose & solve problems | «                                                                        | Save X Discard Delete                                                              | $\widehat{R}^2$ Got feedback?                                                                                                    |
|-----------------------------|--------------------------------------------------------------------------|------------------------------------------------------------------------------------|----------------------------------------------------------------------------------------------------|
| ★ Favorites                 | <ul> <li>Deployment Plan</li> <li>Diagnose and solve problems</li> </ul> | settings, and user visibility settings require<br>Administrator roles. Learn more. | your organization. County properties like display information, user sign-in<br>es Global Administrator, Cloud Application Administrator, Application |
| Identity                    | Manage                                                                   | If this application resides in your tenant, ye                                     | ou can manage additional properties on the application registration.                                                                                 |
| ① Overview                  | Properties                                                               | Enabled for users to sign-in? ()                                                   | Ves No                                                                                                    |
| A Users                     | V 🎒 Owners                                                               | Name * 🚯                                                                           | DeepL OIDC demo PRD 🗸                                                                                                    |
| ්X <sup>e</sup> Groups      | Roles and administrators                                                 | Homepage URL ③                                                                     | ۵                                                                                                    |
| C Devices                   | <ul> <li>Users and groups</li> <li>Single sign-on</li> </ul>             | Logo 🛈                                                                             | DO .                                                                                                    |
| Applications                | Provisioning                                                             |                                                                                    |                                                                                                    |
| Enterprise applications     | Application proxy                                                        |                                                                                    | Select a file                                                                                                    |
| App registrations           | Self-service                                                             | Application ID ③                                                                   | 74dae120-b2ff-4003-987d-3026a20310b8                                                                                                    |
| 😋 Roles & admins            | Custom security attributes                                               | Object ID 🕔                                                                        | 36b5f260-db34-42ba-babf-1dc51450cb09                                                                                                    |
| Protection                  | Conditional Access                                                       | Assignment required? (1)                                                           | Yes No                                                                                                    |
| Identity Governance         | Permissions                                                              | Visible to users? (i)                                                              | Yes No                                                                                                    |
| र्ष्ति External Identities  | Token encryption                                                         | Notes ③                                                                            |                                                                                                    |
| ··· Show more               | Activity                                                                 |                                                                                    |                                                                                                    |
| 2. Protection               | <ul> <li>Sign-in logs</li> <li>Usage &amp; insights</li> </ul>           |                                                                                    |                                                                                                    |
| Identity Governance         | Audit logs                                                               |                                                                                    |                                                                                                    |

# 4) Configure initial settings

1. Click on Set up Single Sign On

|     | 1. Assign users and groups                                   | Э | 2. Set up single sign on                                                     |
|-----|--------------------------------------------------------------|---|------------------------------------------------------------------------------|
|     | Provide specific users and groups access to the applications |   | Enable users to sign into their application using their Azure AD credentials |
|     | Assign users and groups                                      |   | Get started                                                                  |
| ్రి | 3. Provision User Accounts                                   |   | 4. Conditional Access                                                        |
|     | Automatically create and delete user                         |   | Secure access to this application with a                                     |
|     | accounts in the application                                  |   | customizable access policy.                                                  |

2. Edit basic SAML configuration

| An SSC<br>mplen<br>more. | D implementation based on federation protocols in<br>nent. Choose SAML single sign-on whenever possi | mproves security, reliability, and end user experiences<br>ble for existing applications that do not use OpenID | s and is easier to<br>Connect or OAuth. <mark>Learn</mark> |
|--------------------------|----------------------------------------------------------------------------------------------------|----------------------------------------------------------------------------------------------------|------------------------------------------------------------|
| Read t                   | the configuration guide 💣 for help integrating De                                                    | epL Pro .                                                                                                    |                                                            |
| 0                        | Basic SAML Configuration                                                                             |                                                                                                    | 🖉 Edit                                                     |
|                          | Identifier (Entity ID)                                                                               | Required                                                                                                    | Edit basic SAML configuration                              |
|                          | Reply URL (Assertion Consumer Service URL)                                                           | Required                                                                                                    |                                                            |
|                          | Sign on URL                                                                                          | Optional                                                                                                    |                                                            |
|                          | Relay State (Optional)                                                                               | Optional                                                                                                    |                                                            |
|                          | Logout Url (Optional)                                                                                | Optional                                                                                                    |                                                            |
| •                        | Attributes & Claims                                                                                  |                                                                                                    |                                                            |
|                          | Fill out required fields in Step 1                                                                   |                                                                                                    |                                                            |
|                          | givenname                                                                                            | user.givenname                                                                                                  |                                                            |
|                          | surname                                                                                              | user.surname                                                                                                    |                                                            |
|                          | emailaddress                                                                                         | user.mail                                                                                                    |                                                            |
|                          | name                                                                                                 | user.userprincipalname                                                                                          |                                                            |
|                          | Unique User Identifier                                                                               | user.userprincipalname                                                                                          |                                                            |

- Set the Entity ID to *https://w.deepl.com/auth/realms/prod*
- Set the Reply URL to https://w.deepl.com/auth/realms/prod/broker/ALIAS/endpoint

Replace ALIAS\* with your chosen Company SSO domain and save the set values.

| Basic SAML Configuration                                                                                                    |                            |                                       |              |
|----------------------------------------------------------------------------------------------------|----------------------------|---------------------------------------|--------------|
| 🔚 Save 🛛 🔊 Got feedback?                                                                                                    |                            |                                       |              |
| Identifier (Entity ID) * ①                                                                                                    |                            |                                       |              |
| The unique ID that identifies your application to Azure Active Directory. This value must be un<br>your Azure Active Directory tenant. The default identifier will be the audience of the SAML res | ique acros:<br>ponse for l | s all application<br>IDP-initiated SS | ns in<br>50. |
|                                                                                                    |                            | Default                               |              |
| https://w.deepl.com/auth/realms/prod                                                                                                    | ~                          | (j)                                   |              |
| Add identifier                                                                                                    |                            |                                       |              |
| Reply URL (Assertion Consumer Service URL) * ①                                                                                                    |                            |                                       |              |
| The reply URL is where the application expects to receive the authentication token. This is also Consumer Service" (ACS) in SAML.                                                                  | o referred to              | o as the "Asseri                      | tion         |
|                                                                                                    | Index                      | Default                               |              |
| https://w.deepl.com/auth/realms/prod/broker/ALIAS/endpoint                                                                                                    |                            | · (i)                                 |              |
| Add reply URL                                                                                                    |                            |                                       |              |
|                                                                                                    |                            |                                       |              |

\* ALIAS value can be found under Company SSO domain in SSO configuration area

### 5) Claims and Attributes

- Set the claims and attributes:
  - o email address
  - o givenname
  - o surname

Please use following Microsoft default claim for each attribute for the set up in the DeepL interface.

| Attributes & Claims    |                        | 🖉 E |
|------------------------|------------------------|-----|
| givenname              | user.givenname         |     |
| surname                | user.surname           |     |
| emailaddress           | user.mail              |     |
| name                   | user.userprincipalname |     |
| Unique User Identifier | user.userprincipalname |     |

### 6) Download the Metadata XML

• Click on Download for Federation Metadata XML

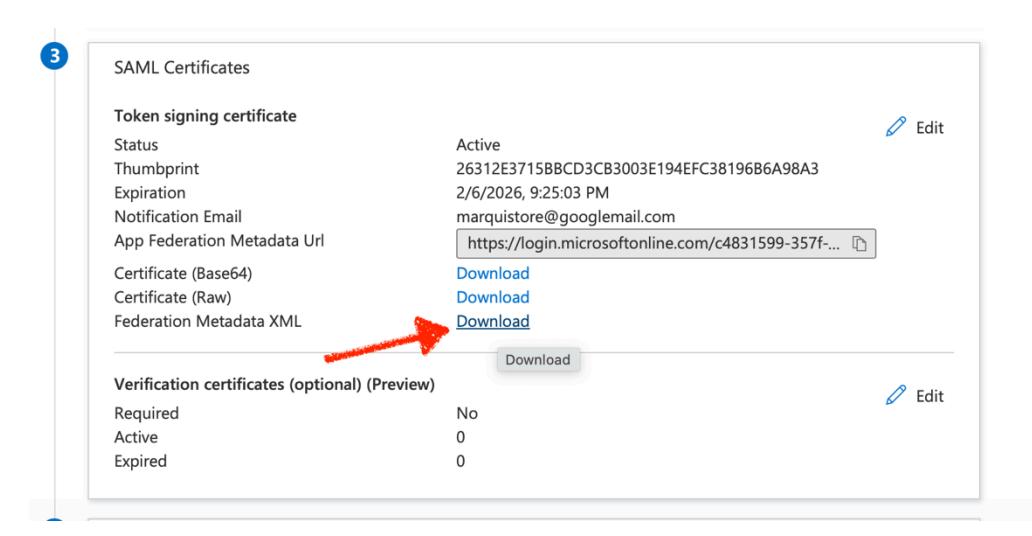

## 7) Provide data

Provide the following data in your DeepL Account settings:

- Federation Metadata XML:
  - o By uploading the XML file
  - o By entering the location (URL) of the XML files URL in your identity provider
- NameID policy format: Email

- Set the attributes:
  - o First name: http://schemas.xmlsoap.org/ws/2005/05/identity/claims/givenname
  - o Last name: http://schemas.xmlsoap.org/ws/2005/05/identity/claims/surname
  - o Email address: http://schemas.xmlsoap.org/ws/2005/05/identity/claims/emailaddress

| Authentication type                                                                                                    |   |
|----------------------------------------------------------------------------------------------------|---|
| SAML                                                                                                    | ~ |
| Configure SAML                                                                                                    |   |
| You can import external IDP metadata from a config file or from a URL. The<br>administrator of your identity provider is the best contact person for the<br>required information. |   |
| <sup>O</sup> Import from URL 🕕                                                                                                    |   |
| •Import from file 🕕                                                                                                    |   |
| Browse                                                                                                    | ٦ |
| *.xml format                                                                                                    |   |
| NameID policy format                                                                                                    |   |
| Email                                                                                                    | 7 |
| Assertion attribute: First name i                                                                                                    | _ |
|                                                                                                    | ٦ |
| Assertion attribute: Last name i                                                                                                    |   |
|                                                                                                    | ٦ |
| Assertion attribute: Email address                                                                                                    |   |
|                                                                                                    | ٦ |
|                                                                                                    |   |